## Упатство за дигитализација на платежни картички со засилена автентикација преку м-банкинг на СБ

Дигитализација на платежна картичка од СБ се извршува со засилена автентикација на корисникот на картичката преку мобилната апликација на Стопанска банка. Ова значи дека додавањето на платежна картичка во Google Wallet е возможно само за корисници на мобилната апликација на Банката каде што Корисникот на картичката мора да се најави и да ја потврди дигитализацијата на картичката со софтверски токен/биометрија.

## Дигитализација на платежните картички во Google Wallet може да се изврши на следните два начини:

Начин 1: Процесот на дигитализација започнува во Google Wallet, а се извршува со потврда од Корисникот преку мобилната апликација на Банката (In-App verification)

- 1. Во апликацијата Google Wallet изберете Add to Wallet > Payment card > New credit or debit card
- 2. Внесете ги деталите од картичката (16 цифрениот број, датумот на важност и CVV кодот на картичката) или пак скенирајте ја картичката
- 3. Прифатете ги "Општите правила и услови за користење на картички од СБ во дигитална форма"
- 4. Изберете ја опцијата **"Sign in to the bank app"** која ќе пренасочи кон мобилната апликација на СБ (достапна е и опцијата "Call the bank" преку која не можете да ја додадете картичката во Google Wallet, но можете да го контактирате контакт центарот на СБ за да добиете информација).
- 5. Откако ќе бидете пренасочени, најавете се во мобилната апликација на СБ, притиснете го копчето "Потврди" по што ќе ви биде побарано да внесете софтверски токен/биометрија за одобрување на додавањето на картичката во Google Wallet
- 6. По потврдата ќе бидете пренасочени назад во Google Wallet апликацијата со информација дека картичката е додадена.

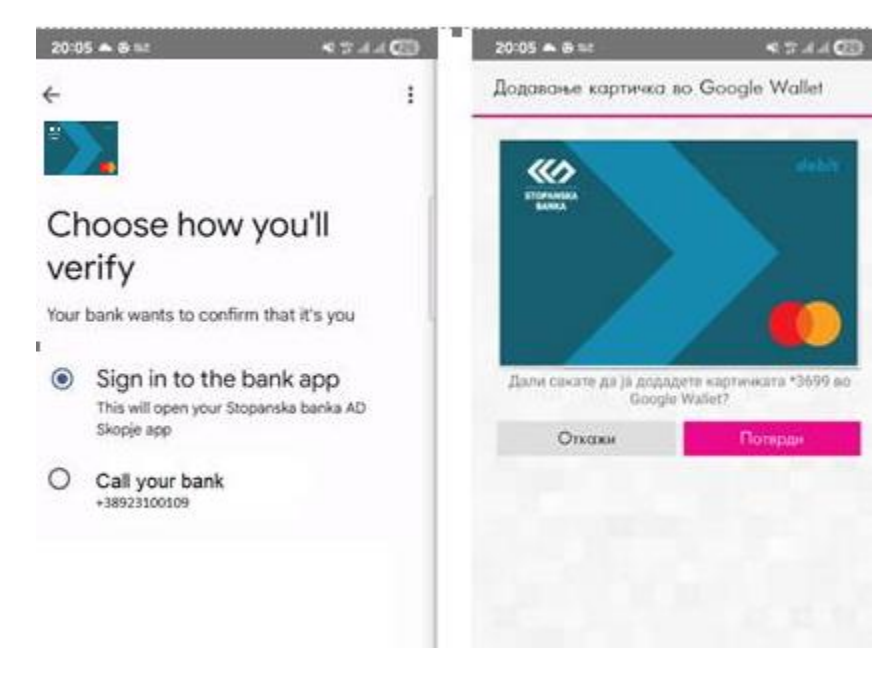

## <u>Начин 2: Процесот на дигитализација започнува и се одобрува од Корисникот преку мобилната апликација на</u> Банката (Push provisioning)

- 1. Најавете се во мобилната апликација на Стопанска банка
- 2. Влезете во менито "Мои производи"
- 3. Изберете ја платежната картичка која сакате да ја додадете во Google Wallet
- 4. Изберете "Google Pay" по што ќе ви биде побарано да внесете софтверски токен/биометрија

- 5. Притиснете на копчето "Додај во Gpay" по што ќе бидете пренасочени во Google Wallet апликацијата
- 6. Bo Google Wallet апликацијата притиснете на копчето "Add to wallet" и потврдете ги Вашите податоци
- 7. Прифатете ги "Општите правила и услови за користење на картички од СБ во дигитална форма"
- 8. Вашата платежна картичка е успешно додадена во Google Wallet

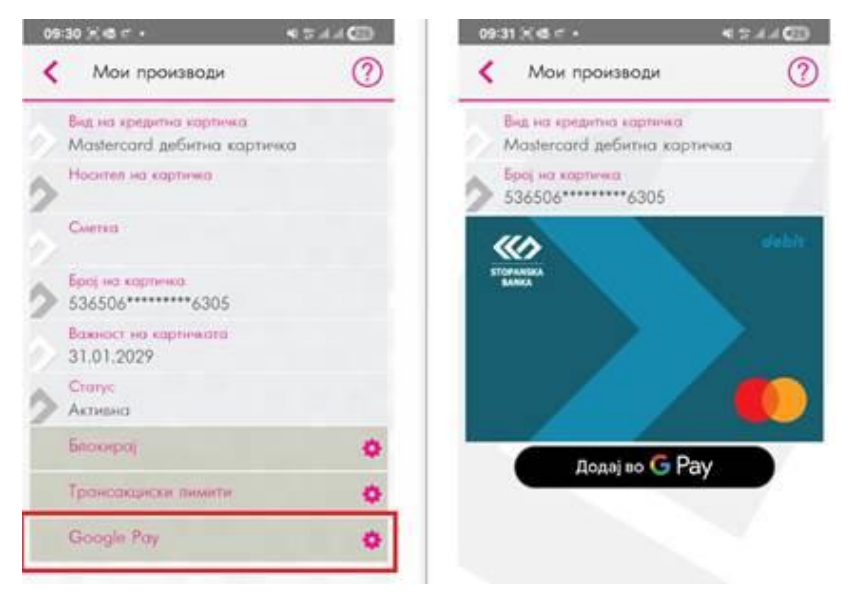

Додавањето на картички во Google Wallet е возможно само за сопствените картички издадени на име на Корисникот на картичката. За да ја додаде својата картичка во Google Wallet, потребно е Корисникот да се најави во мобилната апликација на СБ на истиот мобилен уред на кој го прави додавањето на картичката во Google Wallet.

## Статус на дигитализирана платежна картичка

Во мобилната апликација на СБ може да се направи проверка на статусот на платежната картичка во Google Wallet. Во случај кога картичката е од претходно веќе додадена во Google Wallet, во мобилната апликација на СБ е прикажан соодветен статус "Додадено во Google Pay".

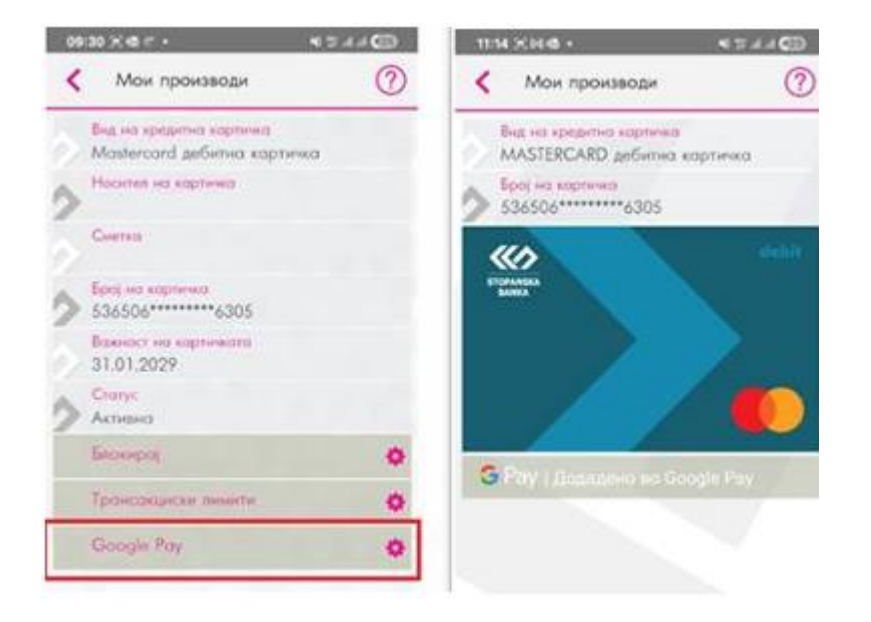